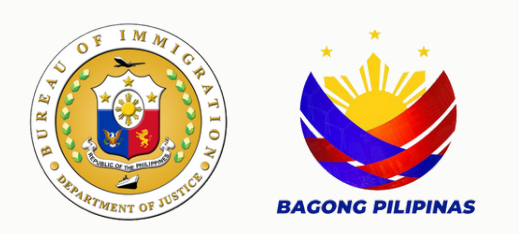

# Cruise Visa Waiver User Manual

Bureau of Immigration

# Table of Contents

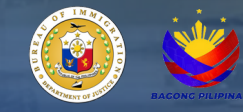

| E - Services Navigation and Registration         | 3  |
|--------------------------------------------------|----|
| E - Services Account Login                       | 4  |
| Client Personal Information                      | 5  |
| List of Available Online Services                | 6  |
| Disclaimer/Notice and Detailed Instructions      | 7  |
| Documentary Requirements and File Upload Process | 8  |
| Batch Encode Template                            | 9  |
| Client's Transactions and Application Status     | 10 |
| Client's Official Receipt Email                  | 11 |

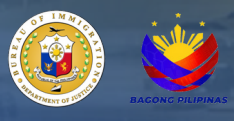

## User Manual

- 1. Navigate to <u>https://e-services.immigration.gov.ph/</u>.
- 2. If you are a first-time user, click the Register button.
- 3. Fill in the required information in the provided data fields.

| Please be advised that when using online pay<br>by the payment service provider. We strive to          | ment methods on this website<br>maintain transparency regard      | e, an additional charge may apply. This supplementary fee covers trans<br>ing any extra costs associated with online transactions.  | action  |
|----------------------------------------------------------------------------------------------------|-------------------------------------------------------------------|----------------------------------------------------------------------------------------------------|---------|
| Kindly review the payment details before con<br>regarding the payment process or associated            | pleting your transaction to en<br>fees, please feel free to conta | nsure awareness of any additional charges that may be applied. If you<br>act our customer support team for assistance.              | u have  |
| For the best experience, please update your b                                                          | rowser to the latest version a                                    | nd clear your browser history and cache. (Press CTRL + F5 on your co                                                                | mpute   |
| We appreciate your understanding and thank                                                             | you for choosing our services                                     |                                                                                                    |         |
| Bureau of Immigration, Republic of the Philipp                                                         | ines                                                              |                                                                                                    |         |
| Log Sorget Resister                                                                                    | REGISTER BUTT                                                     | ON                                                                                                    |         |
|                                                                                                    |                                                                   |                                                                                                    |         |
| ccount Type: *                                                                                         | CHOOSE INDIVI                                                     | DUAL FOR THE ACCOUNT TYPE                                                                                                    |         |
| Select Value                                                                                           |                                                                   |                                                                                                    |         |
| hilSys Card Number (Optional):                                                                         |                                                                   |                                                                                                    |         |
| Enter a valid PhilSvs Card Number                                                                      |                                                                   |                                                                                                    |         |
| ener a fana Finisys cara Hamber                                                                        |                                                                   |                                                                                                    |         |
| ven/First Name: *                                                                                      |                                                                   | Middle Name:                                                                                                    |         |
| First Name                                                                                             |                                                                   | Middle Name                                                                                                    |         |
| st Name: *                                                                                             |                                                                   | Date of Birth: *                                                                                                    |         |
| Last Name                                                                                              |                                                                   | dd/mm/yyyy                                                                                                    |         |
| ex: *                                                                                                  |                                                                   | Civil Status: *                                                                                                    |         |
| Select Value                                                                                           |                                                                   | Select Value                                                                                                    |         |
| support of Dirthy X                                                                                    |                                                                   | Country of Chinaschier #                                                                                                    |         |
| Salast Value                                                                                           |                                                                   | Country of Cluzenship                                                                                                    |         |
| Select value                                                                                           | •                                                                 | Select value                                                                                                    |         |
|                                                                                                    |                                                                   |                                                                                                    |         |
| ontact Number: *                                                                                       |                                                                   |                                                                                                    |         |
| ontact Number: *<br>+63                                                                                |                                                                   |                                                                                                    |         |
| ontact Number: *<br>+63<br>mat: (+63900000000)                                                         |                                                                   |                                                                                                    |         |
| ontact Number: *<br>+63<br><i>rmat:</i> (+63900000000)<br>nail Address: *                              |                                                                   | Verify Email Address: *                                                                                                    |         |
| ontact Number: *<br>+63<br>mat: (+63900000000)<br>nail Address: *<br>ainthard@gmail.com                |                                                                   | Verify Email Address: *<br>Verify Email Address                                                                                     |         |
| ontact Number: *<br>+63<br>mai: (+63900000000)<br>mail Address: *<br>ainthard@gmail.com<br>assword: *  |                                                                   | Verify Email Address: *<br>Verify Email Address<br>Verify Password: *                                                               |         |
| ontact Number: *<br>+63<br>mmai: (+63900000000)<br>nail Address: *<br>ainthard@gmail.com<br>assword: * |                                                                   | Verify Email Address: *<br>Verify Email Address<br>Verify Password: *<br>Verify Password                                            |         |
| ontact Number: * +63 rmat: (+63900000000) nail Address: * ainthard@gmail.com issword: *                | Îm not a robo                                                     | Verify Email Address: *<br>Verify Email Address<br>Verify Password: *<br>Verify Password<br>CLICK CAPTCHA FO<br>USER AUTHENTICATION | R<br>ON |

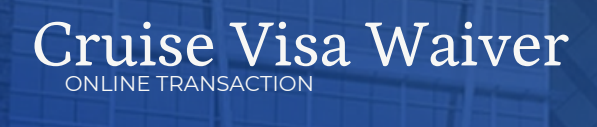

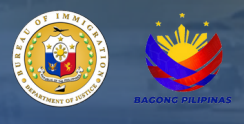

### User Manual

4. A confirmation message will appear upon successful registration.

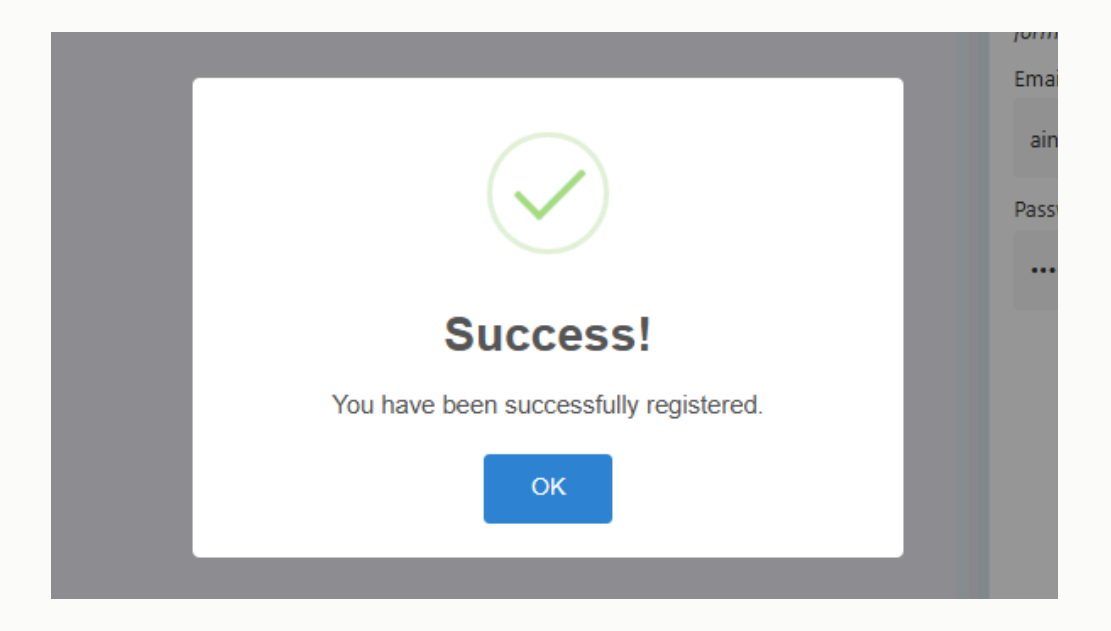

5. Click the login button and enter your newly registered credentials .

NOTE: For already registered users, skip the registration step and proceed directly to this step.

| Login Register   | LOGIN BUTTON                                                                               |
|------------------|--------------------------------------------------------------------------------------------|
| Email Address: * |                                                                                            |
| aintd@gmail.com  |                                                                                            |
| Password: *      |                                                                                            |
|                  |                                                                                            |
| Remember Me?     | SELECTING THIS BOX WILL ENABLE THE SYSTEM TO<br>SAVE YOUR LOGIN CREDENTIALS FOR FUTURE USE |
|                  | 🚀 Login                                                                                    |
|                  |                                                                                            |

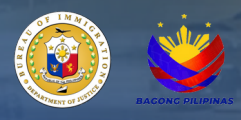

6. Read the 'Disclaimer' for detailed instructions and additional information.

7. Review the personal information generated by the system for accuracy, and make any necessary updates.

8. Click 'Update Profile' to confirm the changes.

| Disclaimer                                                                                                    |                                                         |                                                                                                    |                                                                              |
|----------------------------------------------------------------------------------------------------|---------------------------------------------------------|----------------------------------------------------------------------------------------------------|------------------------------------------------------------------------------|
| Please be advised that when using onli<br>transaction processing costs incurred by<br>with online transactions.                                                                                                 | ne payment methods on thi<br>the payment service provid | s website, an additional charge may apply.<br>er. We strive to maintain transparency regar                                        | This supplementary fee covers<br>ding any extra costs associated             |
| Kindly review the payment details before<br>have any inquiries or concerns regardin<br>assistance.                                                                                                    | completing your transaction<br>g the payment process or | to ensure awareness of any additional cha<br>associated fees, please feel free to contact                                         | rges that may be applied. If you<br>our customer support team fo             |
| For the best experience, please update<br>computer).                                                                                                    | your browser to the latest ve                           | rsion and clear your browser history and ca                                                                                       | che. (Press CTRL + F5 on you                                                 |
| We appreciate your understanding and the                                                                                                    | nank you for choosing our se                            | rvices.                                                                                                    |                                                                              |
| Bureau of Immigration, Republic of the P                                                                                                    | hilippines                                              |                                                                                                    |                                                                              |
|                                                                                                    |                                                         |                                                                                                    |                                                                              |
| Indels Durfte     A Change De                                                                                                    |                                                         |                                                                                                    |                                                                              |
| Update Profile     Change Pa                                                                                                    | ssword CLIE                                             | NT PERSONAL INFORMATION                                                                                                    |                                                                              |
|                                                                                                    |                                                         |                                                                                                    |                                                                              |
| DhilSus Card Number (Ontional):                                                                                                    |                                                         |                                                                                                    |                                                                              |
| PhilSys Card Number (Optional):                                                                                                    |                                                         |                                                                                                    |                                                                              |
| PhilSys Card Number (Optional):<br>Enter a valid PhilSys Card Number                                                                                                    |                                                         |                                                                                                    | ×                                                                            |
| PhilSys Card Number (Optional):  Enter a valid PhilSys Card Number Given/First Name: *                                                                                                    |                                                         | Middle Name:                                                                                                    | ×                                                                            |
| PhilSys Card Number (Optional):  Enter a valid PhilSys Card Number Given/First Name: * JUAN                                                                                                    |                                                         | Middle Name:<br>REYES                                                                                                    | <b>*</b>                                                                     |
| PhilSys Card Number (Optional):  Enter a valid PhilSys Card Number Given/First Name: * JUAN Last Name: *                                                                                                    |                                                         | Middle Name:<br>REYES<br>Date of Birth: *                                                                                         | <b>*</b>                                                                     |
| PhilSys Card Number (Optional):  Enter a valid PhilSys Card Number Given/First Name: * JUAN Last Name: * CRUZ                                                                                                   |                                                         | Middle Name:<br>REYES<br>Date of Birth: *<br>14/01/1982                                                                           | ~                                                                            |
| PhilSys Card Number (Optional):  Enter a valid PhilSys Card Number Given/First Name: * JUAN Last Name: * CRUZ Sex: *                                                                                            |                                                         | Middle Name:<br>REYES<br>Date of Birth: *<br>14/01/1982<br>Civil Status: *                                                        | ~                                                                            |
| PhilSys Card Number (Optional):  Enter a valid PhilSys Card Number Given/First Name: * JUAN Last Name: * CRUZ Sex: * MALE                                                                                       | 8 -                                                     | Middle Name:<br>REYES<br>Date of Birth: *<br>14/01/1982<br>Civil Status: *<br>MARRIED                                             | ✓                                                                            |
| PhilSys Card Number (Optional):  Enter a valid PhilSys Card Number Given/First Name: * JUAN Last Name: * CRUZ Sex: * MALE Country of Birth: *                                                                   | ⊗ -                                                     | Middle Name:<br>REYES<br>Date of Birth: *<br>14/01/1982<br>Civil Status: *<br>MARRIED<br>Country of Citizenship: *                | <ul> <li>✓</li> <li>✓</li> <li>✓</li> </ul>                                  |
| PhilSys Card Number (Optional):  Enter a valid PhilSys Card Number Given/First Name: * JUAN Last Name: * CRUZ Sex: * MALE Country of Birth: * PHILIPPINES                                                       | © •<br>© •                                              | Middle Name:<br>REYES<br>Date of Birth: *<br>14/01/1982<br>Civil Status: *<br>MARRIED<br>Country of Citizenship: *<br>PHILIPPINES | <ul> <li>✓</li> <li>✓</li> <li>✓</li> <li>✓</li> <li>✓</li> </ul>            |
| PhilSys Card Number (Optional):  Enter a valid PhilSys Card Number Given/First Name: * JUAN Last Name: * CRUZ Sex: * MALE Country of Birth: * PHILIPPINES Contact Number: *                                     | S •<br>S •                                              | Middle Name:<br>REYES<br>Date of Birth: *<br>14/01/1982<br>Civil Status: *<br>MARRIED<br>Country of Citizenship: *<br>PHILIPPINES | <ul> <li>✓</li> <li>✓</li> <li>✓</li> <li>✓</li> </ul>                       |
| PhilSys Card Number (Optional):  Enter a valid PhilSys Card Number Given/First Name: * JUAN Last Name: * CRUZ Sex: * MALE Country of Birth: * PHILIPPINES Contact Number: * +630927209856                       | © •<br>© •                                              | Middle Name:<br>REYES<br>Date of Birth: *<br>14/01/1982<br>Civil Status: *<br>MARRIED<br>Country of Citizenship: *<br>PHILIPPINES | <ul> <li>✓</li> <li>✓</li> <li>✓</li> <li>✓</li> <li>✓</li> <li>✓</li> </ul> |
| PhilSys Card Number (Optional):  Enter a valid PhilSys Card Number Given/First Name: * JUAN Last Name: * CRUZ Sex: * MALE Country of Birth: * PHILIPPINES Contact Number: * +630927209856 format: (+6390000000) | ⊘ •                                                     | Middle Name:<br>REYES<br>Date of Birth: *<br>14/01/1982<br>Civil Status: *<br>MARRIED<br>Country of Citizenship: *<br>PHILIPPINES | <ul> <li>✓</li> <li>✓</li> <li>✓</li> <li>✓</li> <li>✓</li> <li>✓</li> </ul> |

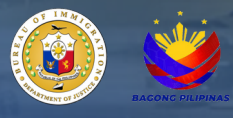

9. A notification will appear confirming that the client profile has been successfully updated. NOTE: If there are no updates required to the client's profile information, skip steps 7 and 8.

| ry and wishes to | Online application for tourists who wish to extend their stay beyond the initial period granted on their tourist |                      |
|------------------|----------------------------------------------------------------------------------------------------|----------------------|
|                  | visa.                                                                                                    |                      |
|                  | WAIVER OF EXCLUSION GROUND                                                                                       | Lupdate Profile      |
| questing for an  | Online application for children below fifteen (15) years of age who are unaccompanied by or not coming to a      |                      |
|                  | parent, are classified an ovel-white                                                                             |                      |
|                  | STUDENT VIS                                                                                                    | PhilSys Card Number  |
| is in the        | Online application for a                                                                                         | Enter a valid PhilSy |
|                  | higher than high school                                                                                          |                      |
|                  |                                                                                                    | Given/First Name: *  |
|                  | Success!                                                                                                    | JUAN                 |
|                  | Your profile has been successfully updated.                                                                      | Last Name: *         |
|                  | ок                                                                                                    | CRUZ                 |
|                  |                                                                                                    | Sex: *               |
|                  |                                                                                                    | MALE                 |
|                  |                                                                                                    | Country of Birth: *  |
|                  |                                                                                                    | 00000000             |

10. Click the 'Cruise Visa Waiver' icon from the list of available online services on the E-Services main page.

Note: Only Bureau of Immigration-accredited BI Tour Operators are allowed to use the Cruise Visa Waiver application.

| E-SERVICES                                |                                                                                                    |                                                                                                    | C 😔 🕫                                                                                                    | u are not logged in                                                      |
|-------------------------------------------|----------------------------------------------------------------------------------------------------|----------------------------------------------------------------------------------------------------|----------------------------------------------------------------------------------------------------|--------------------------------------------------------------------------|
|                                           | Dashboard                                                                                                    |                                                                                                    | Ŷ                                                                                                    | Dashboard > Index                                                        |
| •                                         | BI Online Services                                                                                                    | a                                                                                                    | Disclaimer                                                                                                    |                                                                          |
| UREAU OF IMMIGRATION<br>eServices         | ACCREDITATION RENEWAL Online application for renewal of company with representative(s) or Saison officer(s) to be accredited by the Bureau of Immigration.                                             | Control application to apply for an additional fasison officer for an<br>accredited company.                                                                                                    | Please be advised that when using online payment methods on this w<br>charge may apply. This supplementary fee covers transaction process<br>the payment service provider. We strive to maintain transparency rega                                                                              | rebsite, an additional<br>ing costs incurred by<br>rding any evera costs |
| Home<br>Services                          | Chine application for all registered aliens and ACR I-Card holders<br>except Temporary Visitor's Visa holders or Tourist Visa holders.                                                                 | EMIGRATION CLEARANCE CERTIFICATE - 8     Online application for departing holders of limmigrant and Non-     Immigrant visues with wald ACR I-Cards and are leaving the country     temporarily | associated with online transactions.<br>Kindly review the payment details before completing your transaction to<br>of any additional charges that may be applied. If you have any in<br>regarding the payment process or associated fees, please feet free to<br>unconstruction the samplement. | to ensure awareness<br>rquiries or concerns<br>contact our customer      |
| Online Verification                       | ECC-BIRPISRC WITH ANNUAL REPORT<br>COMPLIANCE                                                                                                    | CRUISE VISA WAIVER<br>Online application for cruise visa waiver for visa-required nationals.                                                                                                    | For the best experience, please update your browser to the latest ve                                                                                                    | rsion and clear your                                                     |
| Visa Approval Verification                | Online application for departing holders of Immigrant and Non-<br>Immigrant visas with valid ACR I-Cards, who are temporarily leaving<br>the country, including compliance with annual record payment. |                                                                                                    | We appreciate your understanding and thank you for choosing our serv                                                                                                    | sces.                                                                    |
| e - Library                               | EXISTING SCHOOL REGISTRATION                                                                                                    |                                                                                                    | Bureau of Immigration, Republic of the Philippines                                                                                                    |                                                                          |
| User Manual<br>Frequently Asked Questions | Online application for schools that were previously accredited without<br>using BI online service.                                                                                                    | PHILIPPINE CITIZENSHIP<br>Online application for former Philippine citizens who have been<br>naturalized in another country and wishes to retain or re-acquire their<br>Philippine citizenship  | Login 🛓 Register 🖨 Forget Password                                                                                                    |                                                                          |
| -1                                        | TOURIST VISA EXTENSION                                                                                                    | VISAWAIVER                                                                                                    | Email Address: *                                                                                                    |                                                                          |
| eedback                                   | Online application for tourists who wish to extend their stay beyond<br>the initial period granted on their tourist visa.                                                                              | Online application for non-visa required tourists admitted initially for thirty (30) days and is requesting for an initial extension of twenty-                                                 | agurokeendavid@gmal.com                                                                                                    |                                                                          |
| Contact Us                                |                                                                                                    | nine (29) days.                                                                                                    | Password: *                                                                                                    |                                                                          |
|                                           | WAIVER OF EXCLUSION GROUND                                                                                                    | working visa (9G)                                                                                                    |                                                                                                    |                                                                          |
|                                           | Online application for children below fibern (15) years of age who are<br>unaccompanied by or not coming to a parent, are classified as<br>excludible.                                                 | Online application designed for working individuals, with submissions<br>and processing handled by their accredited company.                                                                    | Remember Me?                                                                                                    |                                                                          |
|                                           |                                                                                                    | CTUDENT MEA CONSTRUCT OF                                                                                                    | A Login                                                                                                    |                                                                          |
|                                           | SPECIAL STUDT PERMIT                                                                                                    | STUDENT VISA CONVENSION (9F)                                                                                                    |                                                                                                    |                                                                          |

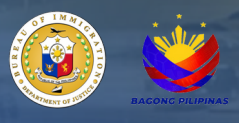

11. Review the 'Disclaimer/Notice' for detailed instructions and additional information.

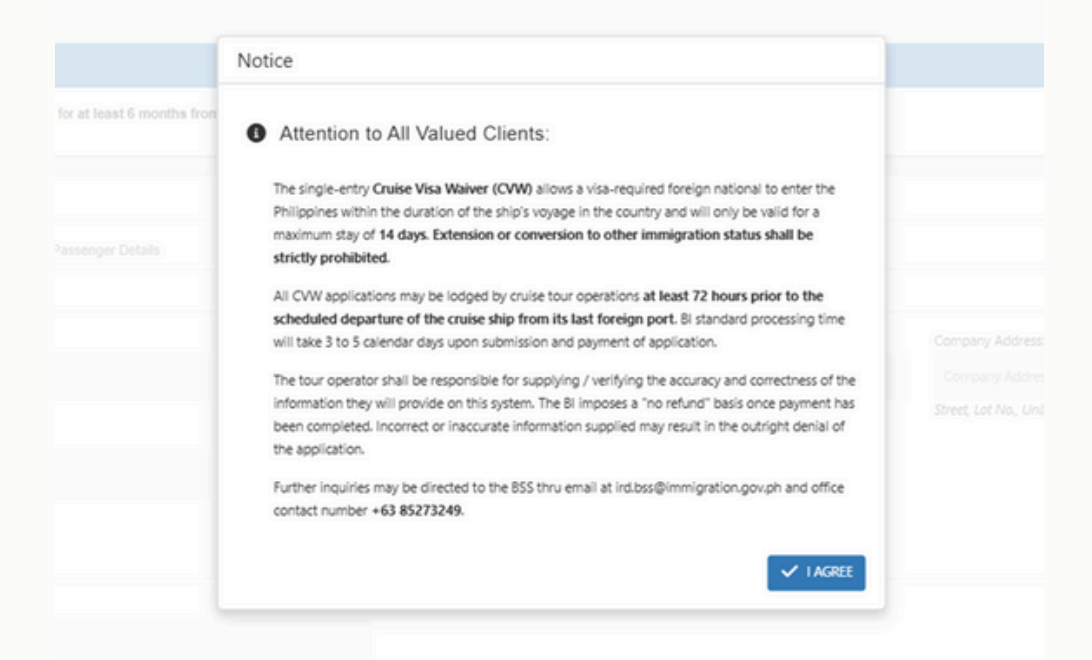

12. Fill in all required fields in the 'Application Details' tab.

| E-SERVICES                       | Ξ.                                                                          |                  | [] 😑 ainterdigenation                |
|----------------------------------|-----------------------------------------------------------------------------|------------------|--------------------------------------|
| 0                                | Cruise Visa Walver                                                          |                  | f  Cruise Visa Walver $>$ 364        |
| NREAU OF IMBEGRATION             | Notor                                                                       |                  |                                      |
| elevine                          | Passenger's passport must be valid for at least 6 months from arrival date. |                  |                                      |
| riome                            |                                                                             |                  |                                      |
| Services >                       | Cruise Visa Waiver                                                          |                  |                                      |
| A Transactions                   | Application Details                                                         |                  |                                      |
|                                  | Company Details                                                             |                  |                                      |
| Drillee Verification             | B Docket No; *                                                              | Corpany Name *   | Contrains Address *                  |
| tea Approval Verification        |                                                                             |                  | Prest Lot No. Lind No. Biol No. Zhu  |
| Joer Manual                      | Company Contact No: *                                                       |                  | The set of the set of the set of the |
| Trequently Asked Questions<br>N) | famme (~~200400000)                                                         |                  |                                      |
| reduck                           | Representative Details                                                      |                  |                                      |
| Contact Us                       | O turber 1                                                                  |                  |                                      |
|                                  | Lad Name *                                                                  | Giver/Ent Name * | Midde Name:                          |
|                                  |                                                                             |                  |                                      |
|                                  | Date of Birth 1                                                             | Cvi Stella *     | Sec 1                                |
|                                  | a                                                                           | 0.               | 0.                                   |
|                                  | country of citation in a                                                    |                  |                                      |

13. Scroll down to view the additional required details and complete the 'Documentary Requirements' section by uploading all necessary documents. Then, click 'Proceed' to move to the next step.

| Vessel Details                                  |     |                                                            |   |                                            |  |
|-------------------------------------------------|-----|------------------------------------------------------------|---|--------------------------------------------|--|
| ame of Vessel: *                                |     | Fag *                                                      |   | Port of Registry: *                        |  |
| ADORA MEDITERRANEA                              | 0 • | fag                                                        |   | pot                                        |  |
| ID Noc *                                        |     |                                                            |   |                                            |  |
| 11111                                           |     |                                                            |   |                                            |  |
| oyage Details                                   |     |                                                            |   |                                            |  |
| Jage Number:                                    |     | Last Foreign Port *                                        |   | Date of Departure from Last Foreign Port = |  |
| bysge Number                                    |     | Last Foreign Port                                          |   | dd/mm/yyyy                                 |  |
| st Philippine Port *                            |     | Date of Arrival in the Philippines *                       |   | Other Local Ports *                        |  |
| elect Value                                     | •   | dd/mm/gggy                                                 | a | Select                                     |  |
| t Philippine Port;*                             |     | Cate of Departure from the Philippines *                   |   | Next Foreign Port after Philippines: *     |  |
| lefect Value                                    |     | dd/mm/jogg                                                 |   | Next Foreign Port after Philippines        |  |
| ration of Stay (Days): *                        |     |                                                            |   |                                            |  |
| Duration of Stay (Days)                         |     |                                                            |   |                                            |  |
| locumentary Requirements                        |     |                                                            |   |                                            |  |
| Scanned Copy of Affidavit of Undertaking: *     |     | Scanned Copy of Cruise Ship Hinesary in the Philippines: * |   |                                            |  |
| Select a file or Drop a file here               |     | Served a file or Drop a file here                          |   |                                            |  |
| Test polipoli in m                              |     | Test policies in a second                                  |   |                                            |  |
| Valid file type: and (maximum file size 50 MB). |     | Volid file (poer auf (maximum file size 50 MB).            |   |                                            |  |
|                                                 |     |                                                            |   |                                            |  |
|                                                 |     |                                                            |   |                                            |  |

14. In the 'Passenger Details' section, the 'Action' button offers options to upload passenger information either individually or in bulk.

|                                              |                                       |           |                         |               | *            | Cruise Visa Waiver > Ind |
|----------------------------------------------|---------------------------------------|-----------|-------------------------|---------------|--------------|--------------------------|
| ce .                                         |                                       |           |                         |               |              |                          |
| senger's passport must be valid              | for at least 6 months from arrival da | ate.      |                         |               |              |                          |
| uise Visa Waiver                             |                                       | DRC       | PDOWN OPTION FO         | RUPLOADING    |              |                          |
| Application Details                          | Passenger Details                     |           | PASSENGER INFORM        | MATION        |              |                          |
| Actions 🗸 🗸                                  |                                       |           |                         |               |              |                          |
| ow 5 Add Single Passeny<br>Add Bulk Passenge | per 4                                 |           |                         |               | Search:      |                          |
| Last Name 1.                                 | First Name                            | ti Sex ti | Citizenship             | Date of Birth | Date Created | Actions                  |
|                                              |                                       |           | No data available in ta | ble           |              |                          |
|                                              | First Name                            | Sex       | Citizenship             | Date of Birth | Date Created | Actions                  |
| Last Name                                    | r nativalite                          |           |                         |               | Cont Created | Proventia                |

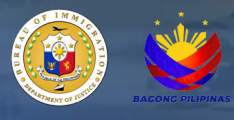

15. Select 'Batch Encode Template' to upload an .xls (Excel) file containing the names of individual passengers or a batch of passengers applying for the cruise visa waiver. The 'Bulk Passport' button allows you to upload zip pdf files containing the passport bio page of either an individual passenger or a batch of passengers.

| E | latch Encode X                                                  |
|---|-----------------------------------------------------------------|
| c | Nick this link to download the sample template of batch encode. |
| L | Batch Encode Template: *                                        |
|   | Select a file or Drop a file here                               |
| Ŀ | Valid file type: .xls, .xlsx (maximum file size 10 MB).         |
|   | Bulk Passport: *                                                |
|   | Select a file or Drop a file here                               |
|   | Valid file type: .zip (maximum file size 200 MB).               |
|   |                                                                 |
|   | Submit                                                          |

NOTE: Each .pdf passport bio page file contained in the zip file must be named after the passport number. Any other naming convention will result in a matching error with the data in the uploaded .xls (Excel) file.

#### User Manual

16. The table displays the recently uploaded list of passengers along with their basic information as indicated in the .xls (Excel) sheet. The status of the application can be viewed under 'My Transactions' in the menu on the left side panel of the E-Services main page.

| E-SERVICES                   | =                                        |                                      |                |                |                   |                         | 📋 🥹 sisteri@protors            |
|------------------------------|------------------------------------------|--------------------------------------|----------------|----------------|-------------------|-------------------------|--------------------------------|
| ۲                            | Cruise Visa Waiver                       |                                      |                |                |                   |                         | In Cruiter Visu Walver > Index |
| BUREAU OF IMBOUATION         | Teles .                                  |                                      |                |                |                   |                         |                                |
| aller san                    | Presenger's paraport must be valid for a | et inset 6 months from arrival date. |                |                |                   |                         |                                |
| Hane                         |                                          |                                      |                |                |                   |                         |                                |
| 2 Services >                 | Cruise Visa Walver                       |                                      |                |                |                   |                         |                                |
|                              | Analysis Date 1 Per                      | enger Oxfalls                        |                | 'ACTION' BUTTO | N FOR DELETING    |                         |                                |
| E by Saladon                 | _                                        |                                      |                | ENTRY AND EDI  | TING CONTENT      |                         |                                |
| Q. Online Verification       | Artista - F                              |                                      | -              |                |                   |                         |                                |
| Q. Vise Approval Unification | Show 1 v entires                         |                                      |                |                |                   |                         | Search                         |
| Cher Manual                  | Last Name 1                              | Find Name                            | 5 <b>Sec</b> 5 | Citernship .   | Date of Birth     | Date Created            | Actions                        |
| C Property AmeriCandore      | LIMNG                                    | YING                                 |                | CHINA          | 17 September 1990 | 14 January 2025 8:46 am |                                |
| FRON                         | Last Name                                | First Name                           | Sex            | Citteenship    | Date of Birth     | Date Created            | Actions                        |
| of Feedback                  | Showing 1 to 1 of 1 entres               |                                      |                |                |                   |                         | Previous 1 head                |
| L. Contact Un                | *                                        |                                      |                |                |                   |                         |                                |
|                              |                                          |                                      |                |                |                   |                         | of Land                        |
|                              |                                          |                                      |                |                |                   |                         |                                |
|                              |                                          |                                      |                |                |                   |                         |                                |
|                              |                                          |                                      |                |                |                   |                         |                                |
|                              |                                          |                                      |                |                |                   |                         |                                |
|                              |                                          |                                      |                |                |                   |                         |                                |

17. Choose from the list of available payment options. The breakdown of fees will be displayed for your reference.

Note: A convenience fee, based on the selected payment option, will be added to the order summary.

| Maya Checkovi la PCH-DSS Certified<br>Tor preprint la serveral. | Order Summary FILING FEE (CRUISE VISA) Quantity: 1 |              |
|-----------------------------------------------------------------|----------------------------------------------------|--------------|
| Mays Checkout is PCI-DSS Certified<br>Too payment is second.    | FILING FEE (CRUISE VISA)<br>Guantity: 1            |              |
|                                                                 |                                                    | PHP 500.00   |
|                                                                 | LEGAL RESEARCH FEE<br>Quantity: 1                  | PHP 20.00    |
|                                                                 | APPLICATION FOR CRUISE I<br>Quantity: 1            | PHP 1,172.00 |
|                                                                 | EXPRESS LANE FEE<br>Quantity: 1                    | PHP 500.00   |
|                                                                 | CONVENIENCE FEE<br>Guartity: 1                     | PHP 8.00     |
|                                                                 | Total Amount PHP                                   | 2,200.00     |
|                                                                 | Powered by Maya assure                             |              |
|                                                                 |                                                    |              |

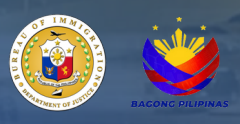

18. An official receipt will be sent to the email address used during the registration process in the E-services.

| REPUBLIC OF THE PHILIPPINES<br>BUREAU OF IMMIGRATION<br>TIN 000-964-640-600                         |                          |
|----------------------------------------------------------------------------------------------------|--------------------------|
| OFFICIAL RECEIPT<br>CRUISE VISA WAIVER (ONLINE)                                                     |                          |
| MISCELLANEOUS FEES                                                                                  |                          |
| OR NUMBER : EM242D077106681<br>REFERENCE NUMBER : BI242D077106681<br>PRINTED DATE : 8N ovember 2D24 |                          |
| PAYON NAME : PERFCCA GUISTILO GAI ZOTE                                                              |                          |
| CITIZENSKIP PHILIPPINES                                                                             |                          |
| DATE OF BIRTH : 21 November 1990                                                                    |                          |
|                                                                                                    |                          |
| PAR TICULARS                                                                                        | ACCD AMOUNT<br>131 10.00 |
| FILING FEE (CRUISE VISA)                                                                            | 628 500.00               |
|                                                                                                    | TOTAL : PHP 510.00       |
| FIVE HUNDRED TEN PESOS ONLY                                                                         |                          |
|                                                                                                    |                          |
|                                                                                                    |                          |
|                                                                                                    |                          |
|                                                                                                    |                          |
|                                                                                                    |                          |
|                                                                                                    |                          |
|                                                                                                    |                          |
|                                                                                                    |                          |
|                                                                                                    |                          |
|                                                                                                    |                          |
|                                                                                                    |                          |
|                                                                                                    |                          |
|                                                                                                    |                          |
|                                                                                                    |                          |
|                                                                                                    |                          |
|                                                                                                    |                          |
|                                                                                                    |                          |
|                                                                                                    |                          |
|                                                                                                    |                          |